## CONFIGURACION EN IPHONE-IPAD PARA CUENTAS DE CORREO

## PRIMER PASO IR A:

AJUSTES > MAIL >CUENTAS> AÑADIR CUENTA > OTRA > AÑADIR CUENTA DE CORREO.

| ••••• vodafone | ES ᅙ 9:22      | ´©` \$1 96 % <b>■</b> _' |
|----------------|----------------|--------------------------|
| Cancelar       | Nueva cuenta   | a Siguiente              |
|                |                |                          |
| Nombre         | Pepe Garcia    |                          |
| Correo         | pepe@dominio.c | com                      |
| Contraseña     | ••••           |                          |
| Descripciór    | n Pepe García  |                          |
|                |                |                          |
|                |                |                          |
|                |                |                          |
| De             | Y              | A                        |
| QWE            | RTY            | UIOP                     |
| AS             | DFGH           | JKL                      |
| ▲ Z            | ХСVВ           | N M 🗵                    |
| 123            | Q espacio      | intro                    |

Nombre: Pepe Garcia (ejemplo, aquí poner tu nombre y apellido) Correo: <a href="mailto:pepe@tudominio.com">pepe@tudominio.com</a> (ejemplo, aquí poner tu correo corporativo) Contraseña: xxxxxx

Descripcion: Correo Empresa o Nombre (lo que tú quieras para identificarla)

Pulsar siguiente y dejar como IMAP.

En la siguiente pantalla poner los datos como a continuación, siendo siempre el nombre del Host entrante y saliente: **node01-oticel.asplhosting.com** 

| Cancelar                                     | Nueva cuenta     | Siguiente |  |  |
|----------------------------------------------|------------------|-----------|--|--|
| ім                                           | λP               | РОР       |  |  |
| Nombre                                       | Pepe Garcia      |           |  |  |
| Correo                                       | pepe@dominio.cor | n         |  |  |
| Descripción Pepe García                      |                  |           |  |  |
| SERVIDOR CORREO ENTRANTE                     |                  |           |  |  |
| Nombre de host node01-oticel.asplhosting.com |                  |           |  |  |
| Nombre de usuario pepe@dominio.com           |                  |           |  |  |
| Contraseña                                   |                  |           |  |  |
| SERVIDOR CC                                  | ORREO SALIENTE   |           |  |  |
| Nombre de host node01-oticel.asplhosting.com |                  |           |  |  |
| Nombre de usuario pepe@dominio.com           |                  |           |  |  |
| Contraseña                                   |                  |           |  |  |
|                                              |                  |           |  |  |
|                                              |                  |           |  |  |

**IMPORTANTE:** Nos quedara hacer un último ajuste una vez la cuenta se haya añadido. Entramos de nuevo en: AJUSTES > MAIL >CUENTAS>seleccionamos la que acabamos de añadir.

Entrar en el **servidor de correo saliente (SMTP)** y cambiar el puerto al 465 y activar SSL como se ve aquí:

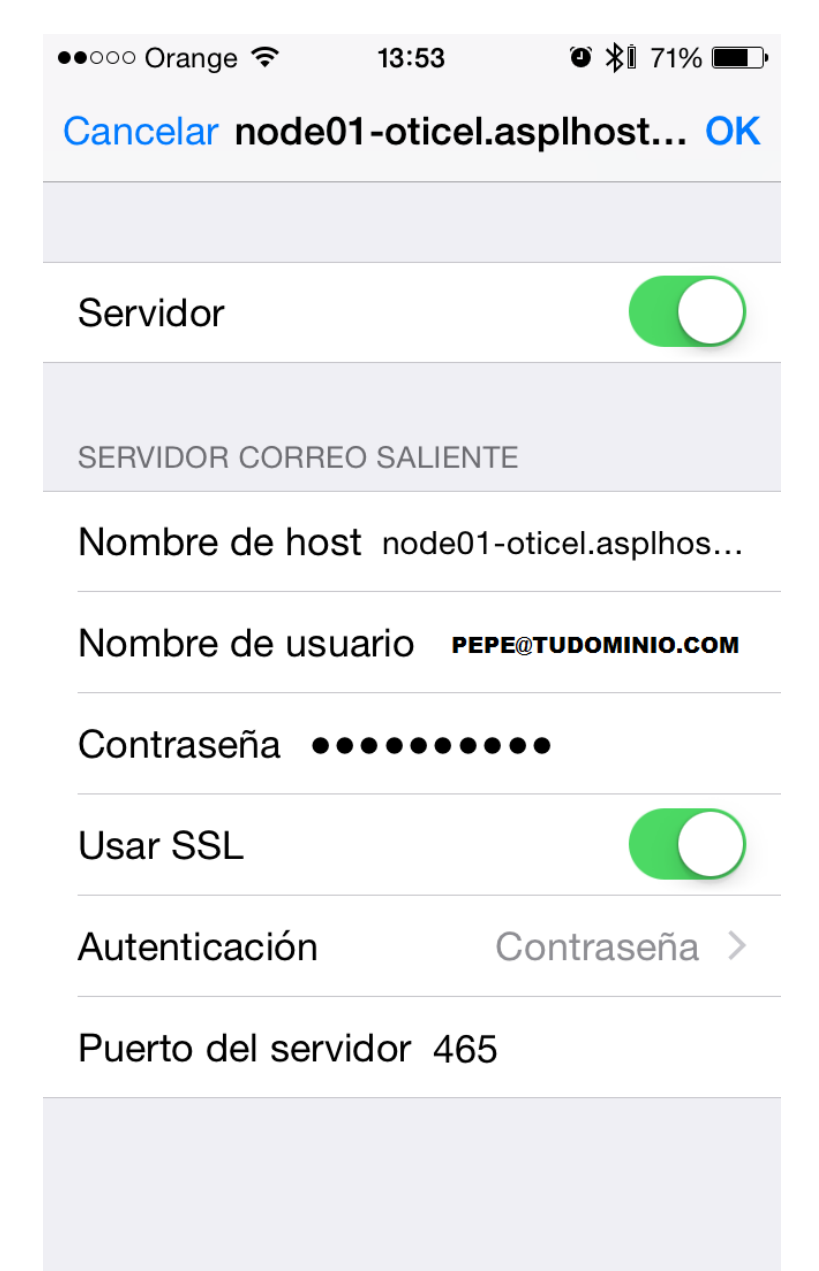

Una vez terminado pulsar OK para validar. (puede tardar unos minutos en este proceso, paciencia)